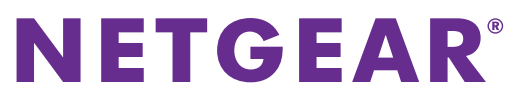

Guide d'installation

### Routeur sans fil N300 JWNR2010 v3

### Contenu de la boîte

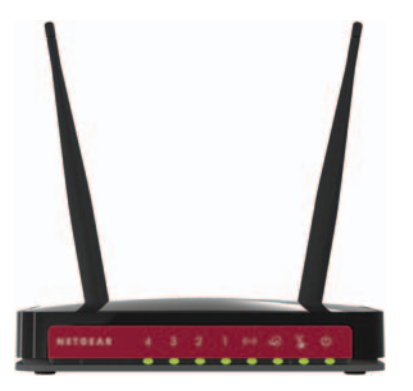

Routeur sans fil N300

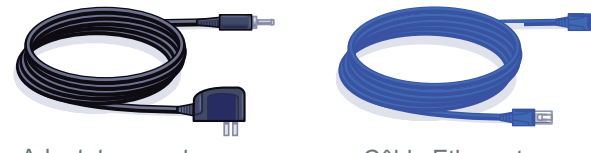

Adaptateur secteur

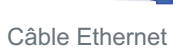

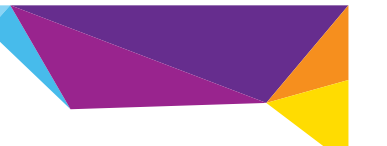

### Etape 1 :

Débranchez le cordon d'alimentation pour éteindre votre modem.

### Etape 2 :

Branchez une extrémité du câble Ethernet bleu à votre modem, et l'autre extrémité au port Internet de votre routeur.

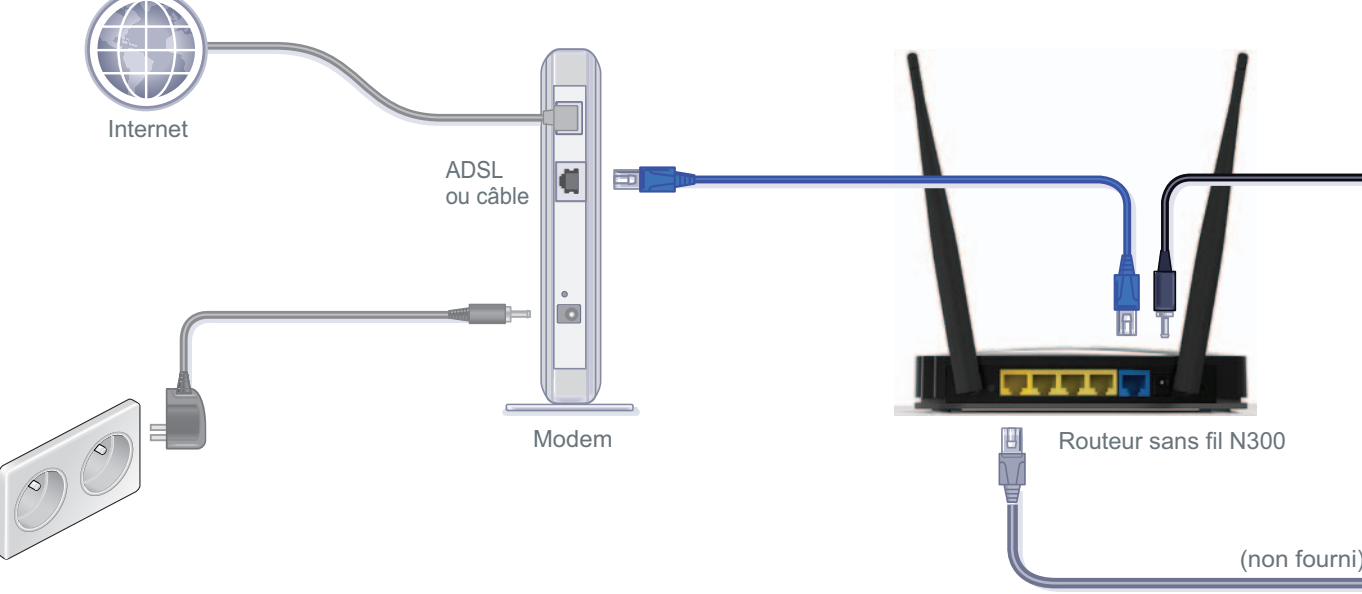

# Etape 4 :

Branchez l'adaptateur secteur au routeur et à une prise, puis appuyez sur le bouton d'alimentation (On/Off) du routeur.

Attendez que le voyant Sans fil () s'allume en vert continu.

#### Etape 5 : **Connectez le routeur** à votre ordinateur.

Utilisez un autre câble Ethernet afin d'établir une connexion câblée, comme illustré sur ce schéma.

Vous pouvez également établir une connexion sans fil en utilisant les paramètres de sécurité sans fil prédéfinis indiqués sur l'étiquette du produit du routeur.

### Etape 3 : Branchez le modem et mettez-le sous tension. 4

Patientez environ deux minutes jusqu'à ce que votre modem soit allumé.

> Si votre modem possède une batterie de secours, retirez-la puis réinsérez-la avant de mettre votre modem sous tension.

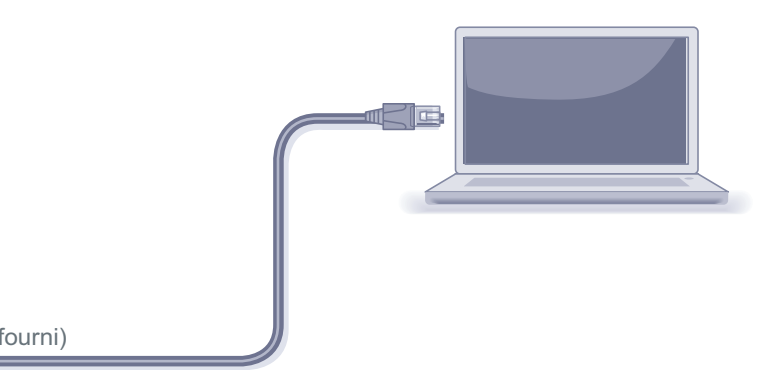

### Etape 6 : Lancez un navigateur.

Si la page Web ne s'affiche pas, fermez puis rouvrez le navigateur, puis saisissez l'adresse http://routerlogin.net dans la barre d'adresse. Le nom d'utilisateur et le mot de passe figurent sur l'étiquette du produit du routeur.

# Sécurité sans fil prédéfinie

Ce produit possède un nom de réseau Wi-Fi (SSID) et une clé réseau (mot de passe) uniques. Le SSID et le mot de passe par défaut sont générés pour chaque périphérique (à l'image d'un numéro de série) afin de protéger et d'optimiser votre sécurité sans fil. Ces informations figurent sur l'étiquette du produit située sur le routeur.

NETGEAR vous recommande de ne pas modifier le nom de réseau Wi-Fi (SSID) ou le mot de passe prédéfinis. Si vous modifiez ces paramètres, les informations indiquées en dessous du produit ne sont plus valables.

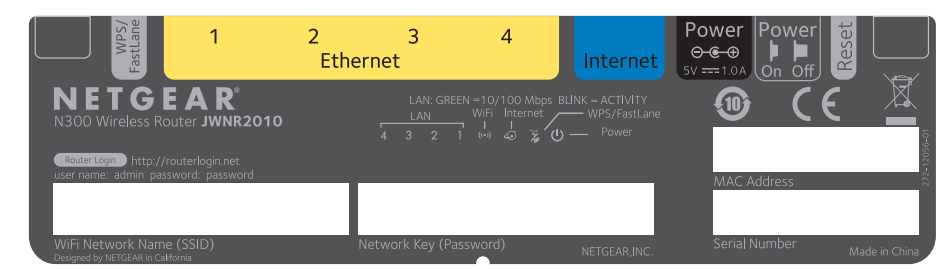

Identifiez les paramètres de réseau sans fil prédéfinis sur votre routeur et inscrivez-les ici :

Network key (password) (Clé réseau [mot de passe])

Si vous modifiez les paramètres de réseau sans fil prédéfinis, inscrivez les nouveaux paramètres ici :

Wireless network name (SSID) (Nom de réseau sans fil [SSID]) \_

Network key (password) (Clé réseau [mot de passe])

Si vous avez besoin de récupérer ou de mettre à jour votre mot de passe, saisissez l'adresse http://www.routerlogin.net dans un navigateur Web et connectez-vous en utilisant le nom d'utilisateur par défaut (admin) et le mot de passe par défaut (password).

Sélectionnez Wireless Settings (Paramètres réseau sans fil) pour localiser.

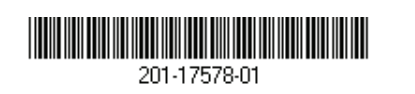

NETGEAR. Inc. 350 East Plumeria Drive San Jose, CA 95134 USA **Connectez des périphériques sans fil à** votre routeur

Choisissez la méthode manuelle ou la méthode WPS (Wi-Fi Protected Setup) pour ajouter des ordinateurs portables et divers périphériques à votre réseau sans fil.

#### Méthode manuelle

Lancez l'utilitaire qui gère vos connexions sans fil sur le périphérique sans fil que vous souhaitez connecter à votre routeur (iPhone, ordinateur portable, ordinateur, console de jeu).

Cet utilitaire recherche l'ensemble des réseaux sans fil disponibles.

2. Recherchez le nom de réseau sans fil (SSID) NETGEAR prédéfini et sélectionnez-le.

Le nom de réseau Wi-Fi (SSID) prédéfini est indiqué sur l'étiquette du produit située sur le routeur.

Remarque : si vous avez modifié le nom de votre réseau lors du processus d'installation, recherchez ce nouveau nom de réseau.

- 3. Saisissez le mot de passe prédéfini (ou votre mot de passe personnalisé si vous l'avez modifié) et cliquez sur Connect (Connecter).
- 4. Répétez les étapes 1 à 3 pour ajouter des périphériques sans fil supplémentaires.

#### Méthode WPS

Juillet 2013

Si votre périphérique sans fil prend en charge la fonctionnalité WPS (Wi-Fi Protected Setup), que NETGEAR appelle la méthode Push 'N' Connect, il vous sera peut-être demandé d'appuyer sur un bouton WPS situé sur le routeur au lieu de saisir un mot de passe. Le cas échéant :

- 1. Appuyez sur le bouton WPS du routeur.
- 2. Dans un délai de deux minutes, appuyez sur le bouton WPS situé sur le périphérique client ou suivez les instructions relatives à la fonctionnalité WPS de votre périphérique sans fil afin de terminer la procédure WPS.

Le périphérique est alors connecté à votre routeur.

NETGEAR. le logo NETGEAR et Connect with Innovation sont des margues commerciales et/ou des marques déposées de NETGEAR, Inc. et/ou des filiales de NETGEAR aux Etats-Unis et/ou dans d'autres pays. Les informations sont sujettes à changement sans préavis. © NETGEAR, Inc. Tous droits réservés.

3. Répétez cette procédure pour ajouter des périphériques sans fil WPS supplémentaires.

**Remarque :** le WPS ne prend pas en charge la sécurité WEP. Si vous tentez de connecter un client WEP à votre réseau à l'aide de la fonctionnalité WPS, cela ne fonctionnera pas.

# Assistance

Merci d'avoir choisi les produits NETGEAR.

Après l'installation de votre appareil, notez le numéro de série inscrit sur l'étiquette de votre produit. Il vous sera nécessaire pour enregistrer votre produit à l'adresse https://mv.netgear.com.

Vous devez enregistrer votre produit avant de pouvoir utiliser l'assistance téléphonique de NETGEAR. NETGEAR vous recommande d'enregistrer votre produit sur le site Web de NETGEAR. Pour obtenir des mises à jour de produits et accéder au support Web, rendez-vous à l'adresse http://support.netgear.com.

NETGEAR vous recommande d'utiliser uniquement les ressources d'assistance officielles de NETGEAR.

du produit.

Pour consulter la déclaration de conformité actuelle pour l'UE rendez-vous sur le site http://support.netgear.com/app/answers/detail/a id/11621/.

Vous pouvez obtenir le manuel de l'utilisateur en ligne à l'adresse http://downloadcenter.netgear.com ou via un lien dans l'interface utilisateur